## 3.6 Deleting an ISaGRAF Project from the Controller

There may be some reason you need to delete the ISaGRAF program from the controller. TO begin this, as the way you change the baud rate before.

Change the selection

| ← |: Confirm

- I: Cancel

① First, power off the VP-2117 PAC, then press and hold on the F1 and F6 button and then power it up. In the setup mode, you will see "◀, ►: Change the Selection" and "Enter Key is OK".

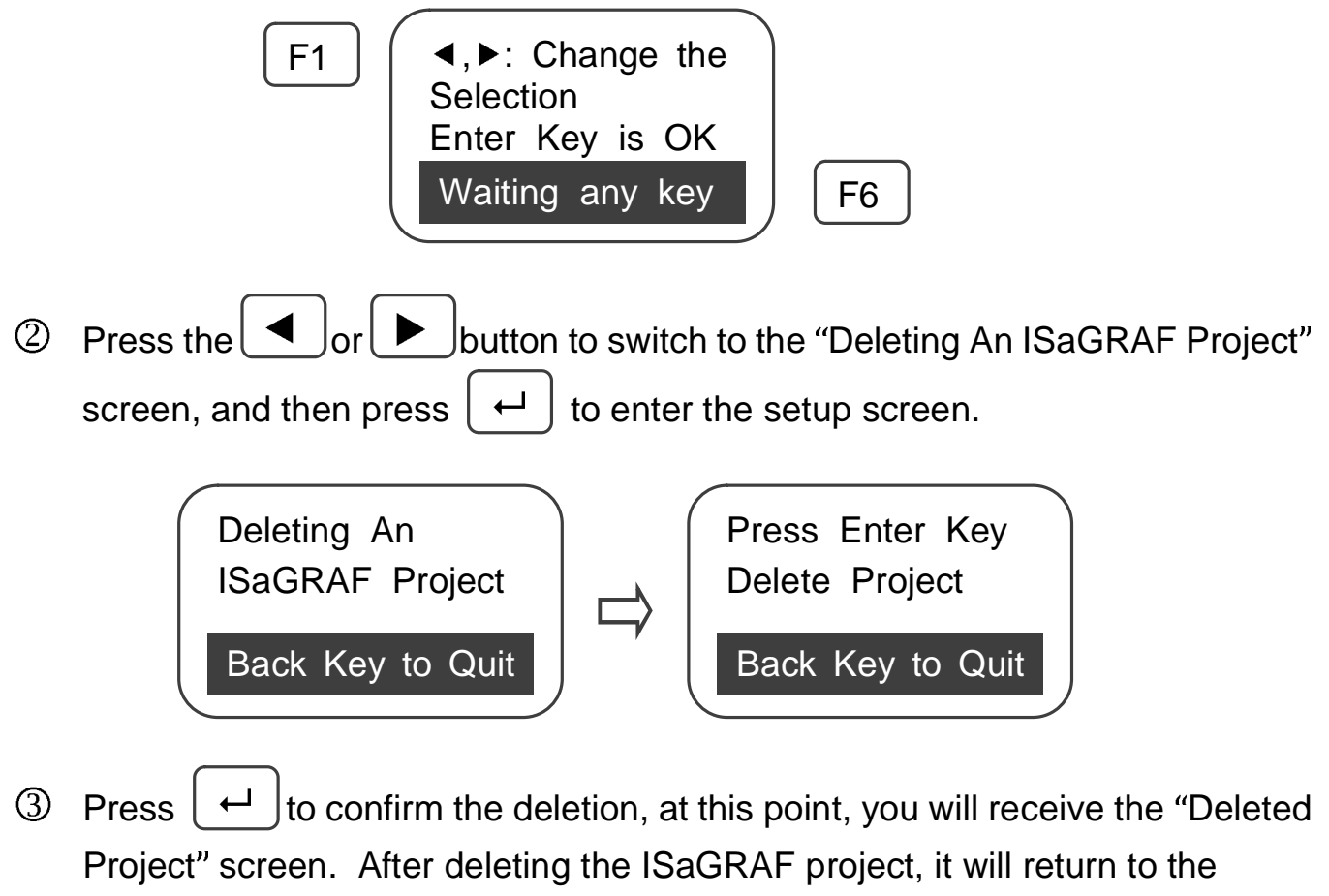

selection screen.

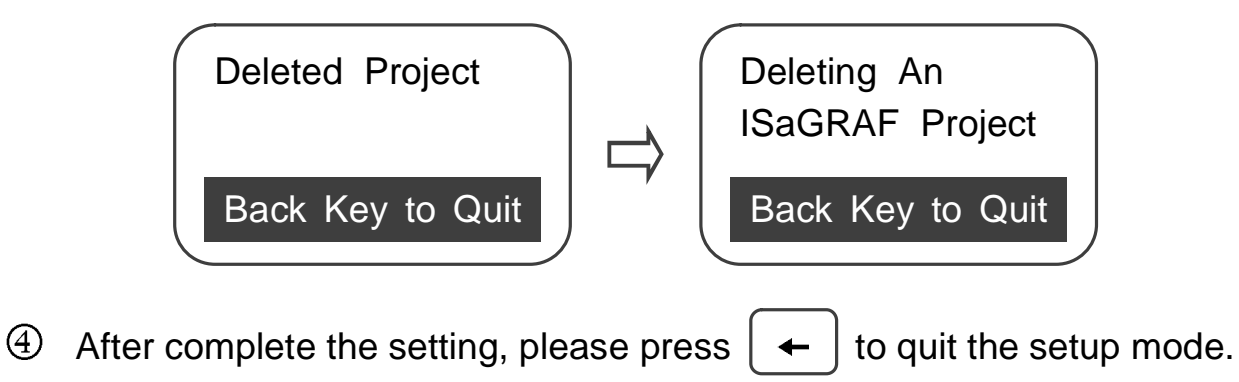